## 2023-2024

# **Directions to Complete Back-to-School Online Forms in Skyward**

Login to WMCTC's Skyward using the parent login ID and Password. Parent Login IDs follow the format: parentfirstname.parentlastname All lower case, no spaces

### The entire process should take no longer than 5-10 minutes.

Click on the link: Fill out Online Form for *Student Name*. If you have multiple students enrolled, each student will be listed separately. Forms must be completed for each student.

| Homo          |                                                                                                    | <b>\$</b> |
|---------------|----------------------------------------------------------------------------------------------------|-----------|
| Online Forms  | An Online Form is now available to fill out                                                                                |           |
| Calendar      | Back to School Forms is now available to fill out at WMCTC, yet has not been completed for Gemma. It is due by 06-08-2024. |           |
| Gradebook     |                                                                                                    |           |
| Attendance    | No messages were found.                                                                                                    |           |
| Student Info  |                                                                                                    |           |
| Schedule      |                                                                                                    |           |
| Discipline    |                                                                                                    |           |
| Login History |                                                                                                    |           |

The first screen gives a brief explanation of completing the forms. Click on Step #1 Student Handbook Agreement to get started.

| Llama         | Back to School Forms                                                                                              |                                             |
|---------------|----------------------------------------------------------------------------------------------------|---------------------------------------------|
| Home          | (WMCTC)                                                                                                    |                                             |
| Online Forms  | Instructions                                                                                                    | Instructions                                |
| Calendar      | Please follow the onscreen instructions. Check the appropriate answer. Make sure you click "complete step" at the | 1. Student Handbook Agreement               |
| Gradebook     | can click "submit."                                                                                               | 2. Medical Information                      |
| Attendance    |                                                                                                    | 3. Technology Agreements<br>(including AUP) |
| Student Info  |                                                                                                    | 4. Media Consent                            |
| Schodulo      |                                                                                                    | 5. Career Objectives Sign-Off               |
| Schedule      |                                                                                                    | 6. Complete Back to School Forms            |
| Discipline    |                                                                                                    |                                             |
| Login History |                                                                                                    | Next                                        |
| · · ·         |                                                                                                    | Close and Finish Later                      |

#### Step 1 – Student Handbook Agreement

There are several links on this page:

2023-2024 Student Handbook (also available on our website <u>www.westerncenter.org</u> under For Parents & Students) Uniform Store – orders can be placed directly on this site

Program List/Uniforms Requirements – Instructors have listed more information about uniform requirements and specific classroom supplies needed

#### Be sure to click on Complete Step 1 and move to Step 2 at the bottom of the page.

| Hama          | Back to School Forms                                                                                                    |                                             |
|---------------|----------------------------------------------------------------------------------------------------|---------------------------------------------|
| Home          | WMCTC)                                                                                                    |                                             |
| Online Forms  | Step 1. Student Handbook Agreement (Required)                                                                                       | Instructions                                |
| Calendar      | Print K # View Full Screen                                                                                                    | 1. Student Handbook Agreement               |
| Gradebook     | Dear Parent/Guardian:                                                                                                    | 2. Medical Information                      |
| Attendance    | We hope that this will be helpful to you throughout the school year. We are looking forward to helping you have a good school year. | 3. Technology Agreements<br>(including AUP) |
| Student Info  | You are to read the handbook so that you are familiar with the rules. You should also have your parents and/or guardians read the   | 4. Media Consent                            |
| Schedule      | Your program area requires a uniform that must be worn throughout the year. Please check the Uniform Store and the program li       | 5. Career Objectives Sign-Off               |
| Dissisting    | needed for the program.                                                                                                    | 6. Complete Back to School Forms            |
| Discipline    |                                                                                                    | Previous Step Next Step                     |
| Login History |                                                                                                    | Close and Finish Later                      |
|               |                                                                                                    | Close and Finish Earch                      |
|               |                                                                                                    |                                             |
|               |                                                                                                    |                                             |
|               |                                                                                                    |                                             |
|               |                                                                                                    |                                             |
|               |                                                                                                    |                                             |
|               |                                                                                                    |                                             |
|               |                                                                                                    |                                             |
|               |                                                                                                    |                                             |
|               | Complete Step 1 and move to Step 2                                                                                                  |                                             |

#### Step 2 – Medical Information

Click any or all of the boxes to allow the Nurse to dispense the medications listed

First Aid/Emergency Care Administration – By choosing this, you are allowing your student to participate in the shop areas of their program. This also gives our Nurse permission to treat the student.

If this area is not chosen, the student will not be allowed in their program shop area and will not be able to see the Nurse for any treatment.

#### Be sure to click on Complete Step 2 and move to Step 3 at the bottom of the page.

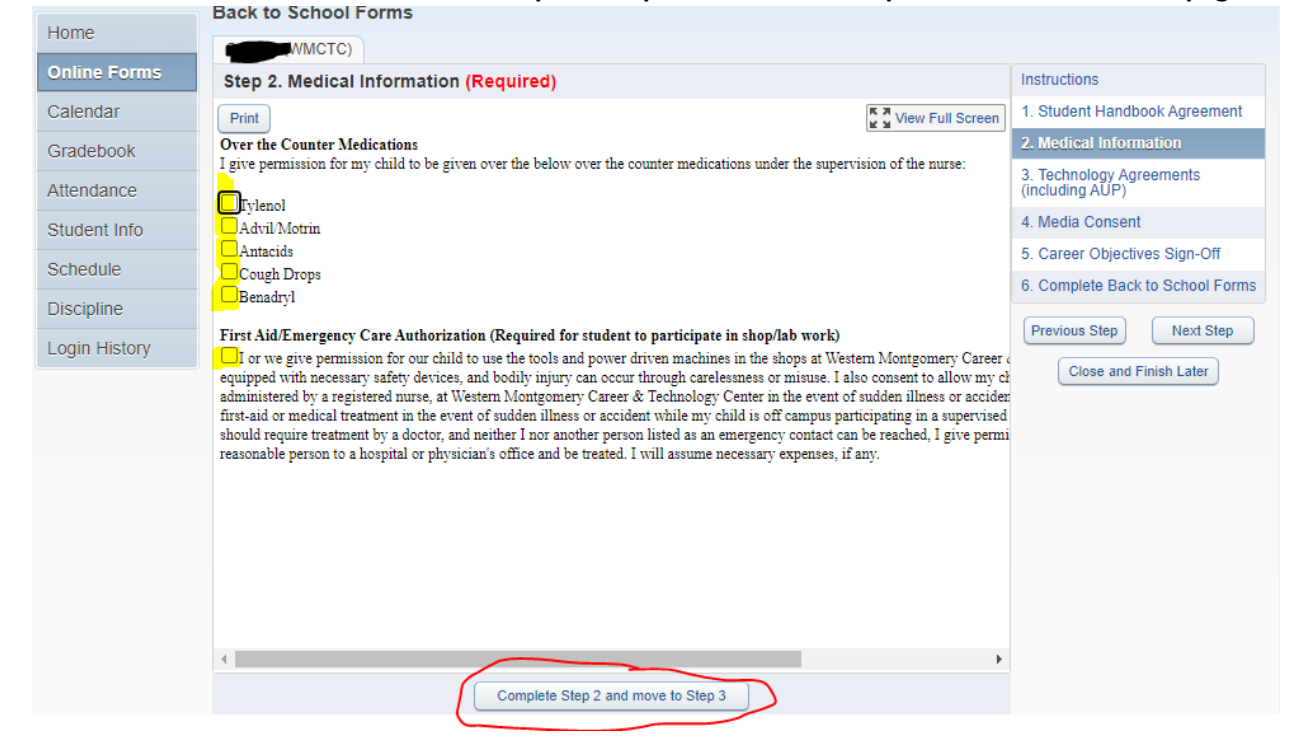

#### Step 3 – Technology Agreements

By clicking the first box, you and your student are agreeing to WMCTC's Use of Computer policy (link to the policy is provided)

By clicking the second box, you and your student are agreeing to WMCTC's Electronic Device BYOD policy (link to the policy is provided)

#### Be sure to click on Complete Step 3 and move to Step 4 at the bottom of the page.

| Linna         | Back to School Forms                                                                                                    |                                             |
|---------------|----------------------------------------------------------------------------------------------------|---------------------------------------------|
| Home          | (WMCTC)                                                                                                    |                                             |
| Online Forms  | Step 3. Technology Agreements (including AUP) (Required)                                                                                                    | Instructions                                |
| Calendar      | Print View Full Screen                                                                                                    | 1. Student Handbook Agreement               |
| Gradebook     | I have read, understand, and will abide by the Acceptable Use of the Computers, Network, Internet, Electronic Communicatio                                                            | 2. Medical Information                      |
| Attendance    | of the Western Montgomery Career & lechnology Center. Click here to download a version for your records.                                                                              | 3. Technology Agreements<br>(including AUP) |
| Student Info  | I have read, understand, and will abide by the Use of Electronic Devices Policy (237) of the Western Montgomery Career & T guidelines and information at the wild://cat BYOD website. | 4. Media Consent                            |
| Schedule      | -<br>I realize that violation of these provisions may result in disciplinary actions as provided in the Policy. In addition, I understand th                                          | 5. Career Objectives Sign-Off               |
| Dissipling    | I will ask Administration.                                                                                                    | 6. Complete Back to School Forms            |
| Discipline    |                                                                                                    | Previous Step Next Step                     |
| Login History |                                                                                                    | Close and Finish Later                      |
|               |                                                                                                    |                                             |
|               |                                                                                                    |                                             |
|               |                                                                                                    |                                             |
|               |                                                                                                    |                                             |
|               |                                                                                                    |                                             |
|               |                                                                                                    |                                             |
|               |                                                                                                    |                                             |
|               |                                                                                                    |                                             |
|               |                                                                                                    |                                             |
|               | Complete Step 3 and move to Step 4                                                                                                    |                                             |

#### Step 4 – Media Consent

You must choose Yes or No from the drop down. <u>The forms will not advance if this question is not answered.</u> By choosing Yes, you are allowing your student's photo to be published in WMCTC-related media (Newsletter, Facebook, Instragram, brochures, etc)

| Home          | Back to School Forms                                                                                                    |                                             |
|---------------|----------------------------------------------------------------------------------------------------|---------------------------------------------|
| Home          | (WMCTC)                                                                                                    |                                             |
| Online Forms  | Step 4. Media Consent (Required)                                                                                                    | Instructions                                |
| Calendar      | Print View Full Screen                                                                                                    | 1. Student Handbook Agreement               |
| Gradebook     | Media Consent Form (allow use of pictures and/or videos to be taken)                                                                                                    | 2. Medical Information                      |
| Attendance    | Sometime photographs, videotape, or other images of students are taken during school activities by the Western Montgomery Car<br>under its direction, then present in carious WMCTC sponsored media, including photographs, videotape productions, newspapers      | 3. Technology Agreements<br>(including AUP) |
| Student Info  | handbooks, programs, and Internet and Online Web pages (Including Socail Media). As you know, students benefit in numerous                                                                                                    | 4. Media Consent                            |
| Schedule      | publications and by displaying men pictures.                                                                                                    | 5. Career Objectives Sign-Off               |
| Schedule      | (Select yes or no) My child may have their picture taken and used by Western Montgomery Career and Technology Ce                                                                                                    | 6. Complete Back to School Forms            |
| Discipline    | It a selection is not made, the consent will be marked as 1 E.S.                                                                                                    | Previous Sten Next Sten                     |
| Login History | I understand that by giving conscent, I hereby remise, release, and forever discharge The Western Montgomery Career & Technol<br>injury or action against the above names student resulting from the use of such photographs, videotape footage, or other image in |                                             |
|               | includes that WMCTC will not be responsible for other Internet users' reproduction, display, distribution, or modification of stude                                                                                                    | Close and Finish Later                      |
|               | ooscene, pornographic, or any manner, nor misrepresentation, criminal acts, cyber thert, cyber staiking, or others use of the WMC                                                                                                    |                                             |
|               |                                                                                                    |                                             |
|               |                                                                                                    |                                             |
|               |                                                                                                    |                                             |
|               |                                                                                                    |                                             |
|               |                                                                                                    |                                             |
|               |                                                                                                    |                                             |
|               |                                                                                                    |                                             |
|               |                                                                                                    |                                             |
|               | Complete Step 4 and move to Step 5                                                                                                    |                                             |

#### Be sure to click on Complete Step 4 and move to Step 5 at the bottom of the page.

| Home          | Back to School Forms                         |                                             |
|---------------|----------------------------------------------|---------------------------------------------|
| Online Forms  | Step 5 Career Objectives Sign-Off (Pequired) | Instructions                                |
| Calendar      | Print Reduced Sign-On (Reduced)              | 1. Student Handbook Agreement               |
| Gradebook     | Unable to find the web object file specified | 2. Medical Information                      |
| Attendance    | chaole to find the web object the spectricu  | 3. Technology Agreements<br>(including AUP) |
| Student Info  |                                              | 4. Media Consent                            |
| Schedule      |                                              | 5. Career Objectives Sign-Off               |
| Discipline    |                                              | 6. Complete Back to School Forms            |
| Login History |                                              | Previous Step Next Step                     |
|               |                                              | Close and Finish Later                      |
|               |                                              |                                             |
|               |                                              |                                             |
|               |                                              |                                             |
|               |                                              |                                             |
|               |                                              |                                             |
|               |                                              |                                             |
|               | Complete Step 5 and move to Step 6           |                                             |

This screen is no longer used, but you must click Submit at the bottom of the page to move on.

#### Step 6 – Complete Back-to-School Forms

As long as all the previous steps are marked as Complete, click on Submit Back to School Forms

| Homo          | DACK TO SCHOOL FORMS                                                                                                    |                                             |
|---------------|----------------------------------------------------------------------------------------------------|---------------------------------------------|
| Home          | (WMCTC) Print                                                                                                    |                                             |
| Online Forms  | Step 6. Complete Back to School Forms (Required)                                                                                                    | Instructions                                |
| Calendar      | By completing Back to School Forms, you are confirming that the Steps below have been finished.<br>Are you sure you want to complete Back to School Forms for | 1. Student Handbook Agreement               |
| Gradebook     | De las De las Calendarias Cience                                                                                                    | 2. Medical Information                      |
| Attendance    | Step 1)         Student Handbook Agreement         not completed                                                                                              | 3. Technology Agreements<br>(including AUP) |
| Student Info  | Step 2) Medical Information not completed Step 3) Technology Agreements (including ALIP) not completed                                                        | 4. Media Consent                            |
| Cabadula      | Step 4) Media Consent not completed                                                                                                    | 5. Career Objectives Sign-Off               |
| Schedule      | A required field has not been filled in and saved.                                                                                                    | 6. Complete Back to School                  |
| Discipline    | Step 5) Career Objectives Sign-Off not completed                                                                                                    | Forms                                       |
| Login History | Guardian Name: Guardian Address:                                                                                                    | Previous Step Next Step                     |
|               | Submit Back to School Forms                                                                                                    | Close and Pinish Later                      |

#### Once the forms are submitted, the following screen should display.

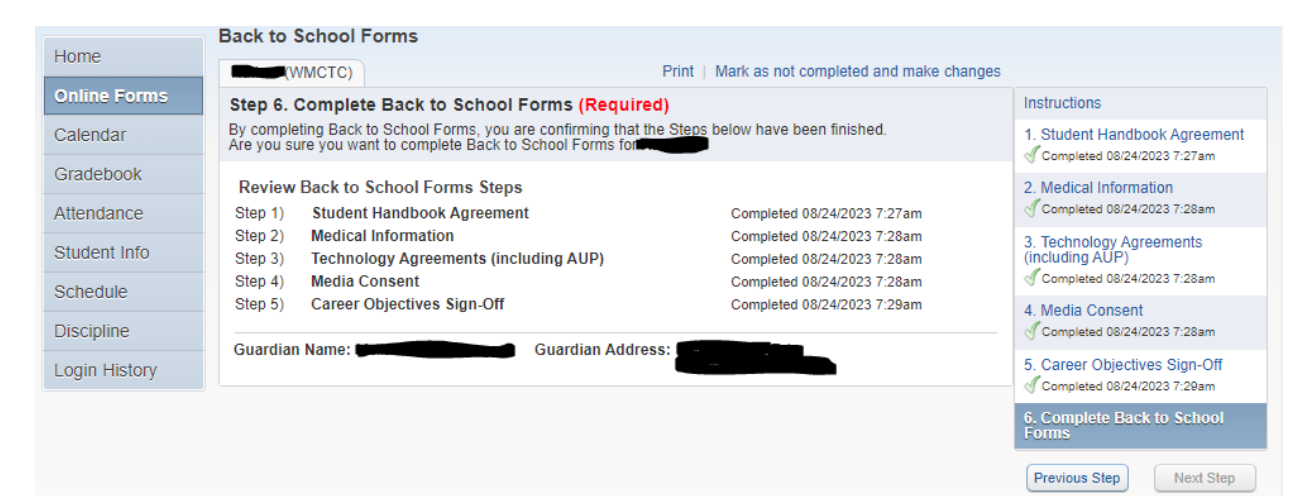